# CREATION DU DOSSIER INSCRIPTION MJL – OBLIGATOIRE

Connectez-vous à votre espace personnel via Portail Famille de Vence : https://vence.portail.ciril.sictiam.fr

#### PORTAIL FAMILLE VILLE DE VENCE

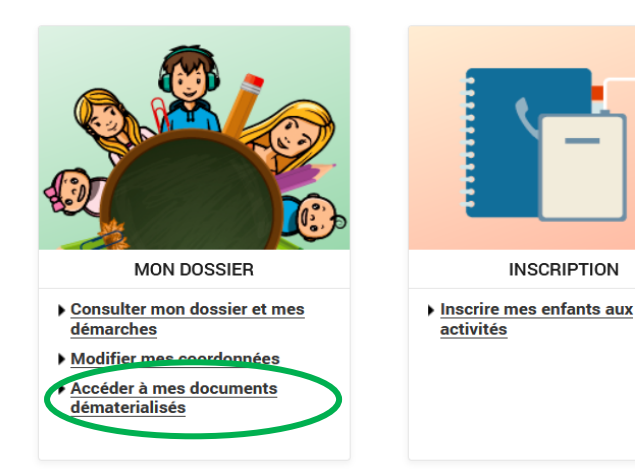

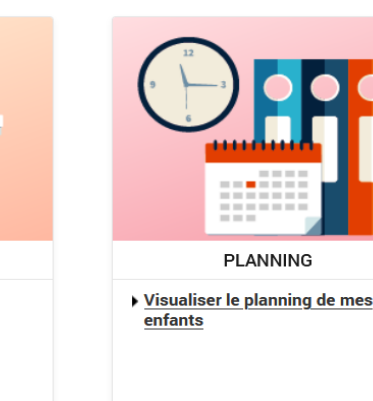

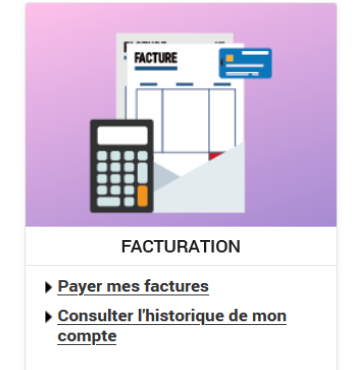

Sélectionner « FICHE SANITAIRE MJL 2023-2024 ». Compléter-la en ligne Enregistrer-la pour pouvoir la télécharger par la suite.

#### Revenir à la page d'accueil.

#### PORTAIL FAMILLE VILLE DE VENCE

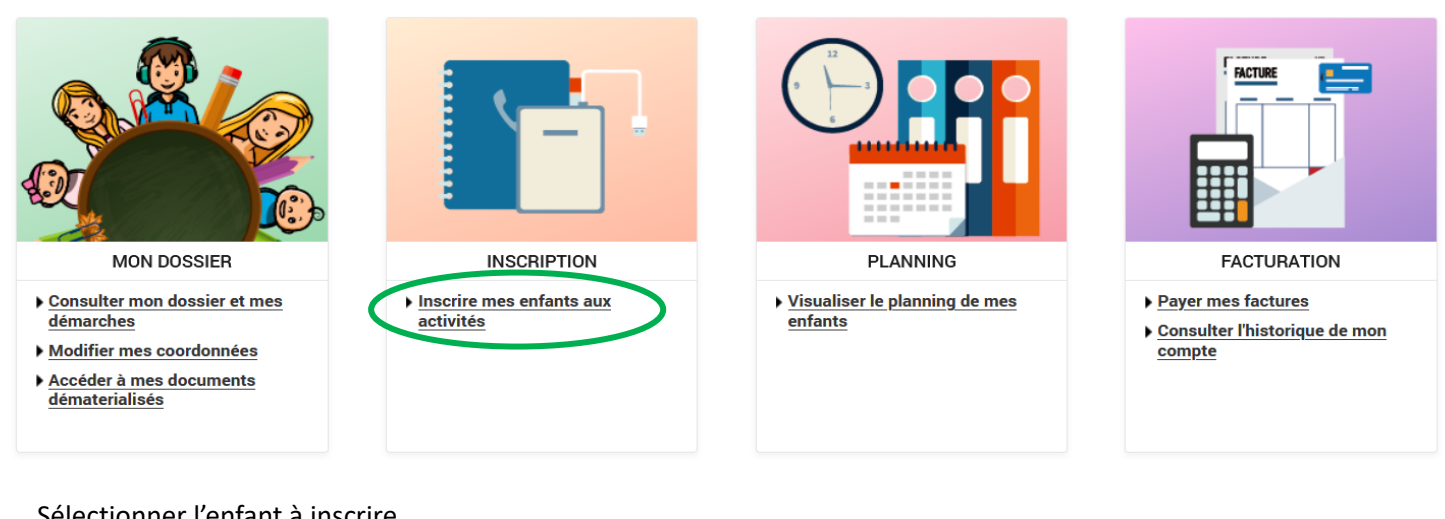

#### Sélectionner l'enfant à inscrire

| Voir toutes mes<br>inscriptions      | INSCRIPTIONS > Voir toutes mes inscriptions |          |
|--------------------------------------|---------------------------------------------|----------|
| Centre de loisirs                    | LES INSCRIPTIONS DE MES ENFANTS             |          |
| Inscriptions en<br>paiement immédiat | Tous les enfants                            |          |
|                                      | Louna                                       | Tyméo    |
|                                      | Léa                                         | Baptiste |
|                                      | Noé                                         |          |

#### DEMANDE D'INSCRIPTION

| Pour effectuer une nouvelle inscription, choisissez le type d'activité puis la personne. |          |  |  |  |
|------------------------------------------------------------------------------------------|----------|--|--|--|
| Activité* :                                                                              |          |  |  |  |
| Centre de lo                                                                             | rs 🔻     |  |  |  |
| Personne* :                                                                              |          |  |  |  |
| Louna 🔻                                                                                  |          |  |  |  |
| Louna                                                                                    |          |  |  |  |
| Tyméo                                                                                    | INSCRIRE |  |  |  |
| Léa                                                                                      |          |  |  |  |
| Baptiste                                                                                 |          |  |  |  |
| Noé                                                                                      |          |  |  |  |
| GENTRE DE LUISIRS Pas d'inscriptions, pas de demand                                      |          |  |  |  |

# DEMANDE D'INSCRIPTION

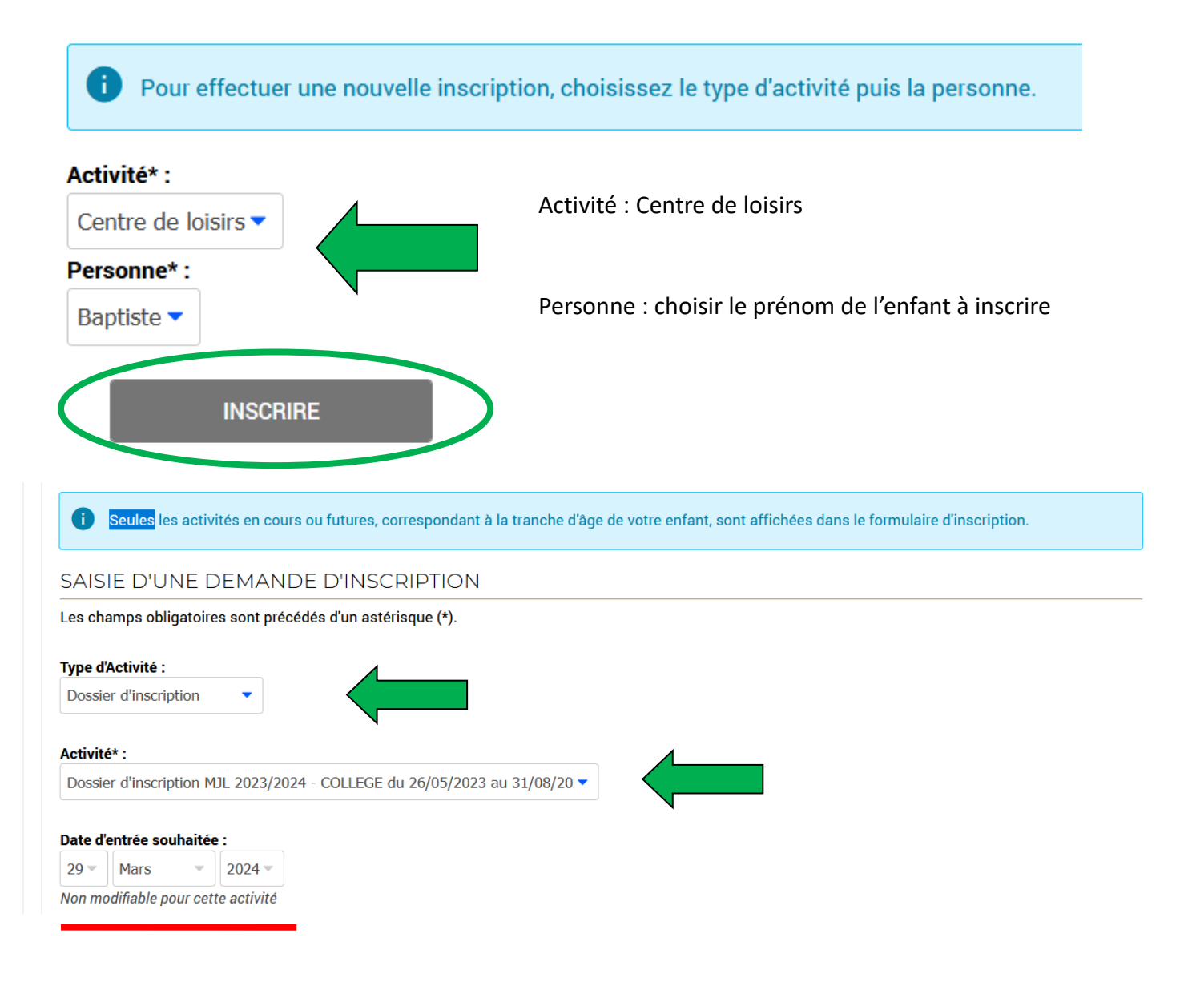

Puis joindre les documents demandés.

### Assurance scolaire :

Parcourir... Aucun fichier sélectionné.

Cette pièce sera obligatoire pour finaliser votre inscription

### Certificat médical de moins d'un an :

Parcourir... Aucun fichier sélectionné.

Le certificat médical vous sera demandé après inscription pour participer à toute activité sportive.

### Copie vaccinations :

Parcourir... Aucun fichier sélectionné.

## FICHE SANITAIRE MJL 2023/2024 :

Parcourir... Aucun fichier sélectionné.

Cette pièce sera obligatoire pour finaliser votre inscription

## Justificatif de domicile :

Parcourir... Aucun fichier sélectionné.

Cette pièce sera obligatoire pour finaliser votre inscription

### Notification quotient familial CAF ou impots N-1 :

Parcourir... Aucun fichier sélectionné.

Le prix de l'activité peut varier en fonction de votre quotient familial ou votre avis d'imposition si vous ne percevez pas de prestation familiale.

#### Photo :

Parcourir... Aucun fichier sélectionné.

#### Test Piscine :

Parcourir... Aucun fichier sélectionné.

-

Le test piscine est obligatoire pour toute activité aquatique.

ENREGISTRER

Enregistrer votre demande. Ce message apparaît.

 > Dossier d'inscription mjl 2023/2024 - college Inscription demandée à partir du 29/03/2024 En cours de traitement
SUPPRIMER

Votre dossier est fait et <u>en attente de validation</u>.